## Configuración de SSL (Secure Socket Layer https://) con Uniface 8.2.3 y TOMCAT 4.x utilizando Java Secure Socket Extension (JSSE).

El propósito de este documento es crear un SSL (Secure Socket Layer) para las aplicaciones Web desarrolladas en Uniface y desplegadas con Jakarta-Apache-Tomcat.

Esta tecnología permitirá "securizar" la comunicación entre un *web browser* y el *web server*, de esta forma los datos de y desde el navegador y el servidor web se transmitirán encriptados a través de la red.

- 1) Leer el siguiente documento <u>http://jakarta.apache.org/tomcat/tomcat-4.1-doc/printer/ssl-howto.html</u>. Este punto es obligatorio.
- 2) Tener a mano la especificación <u>http://java.sun.com/j2se/1.4.2/docs/guide/security/jsse/JSSERefGuide.html#Creat</u> <u>eKeystore</u> para futuras referencias.
- 3) Unzipar el paquete JSSE en la instalación de Uniface (o donde creamos conveniente) (por ejemplo c:\usys8201\jsse1.0.3\_02) de http://java.sun.com/products/jsse/. Nota: También podríamos haber copiado los ficheros siguientes de JSSE (jcert.jar, jnet.jar, and jsse.jar) en el directorio de nuestro Java Development. \$JAVA\_HOME/jre/lib/ext.

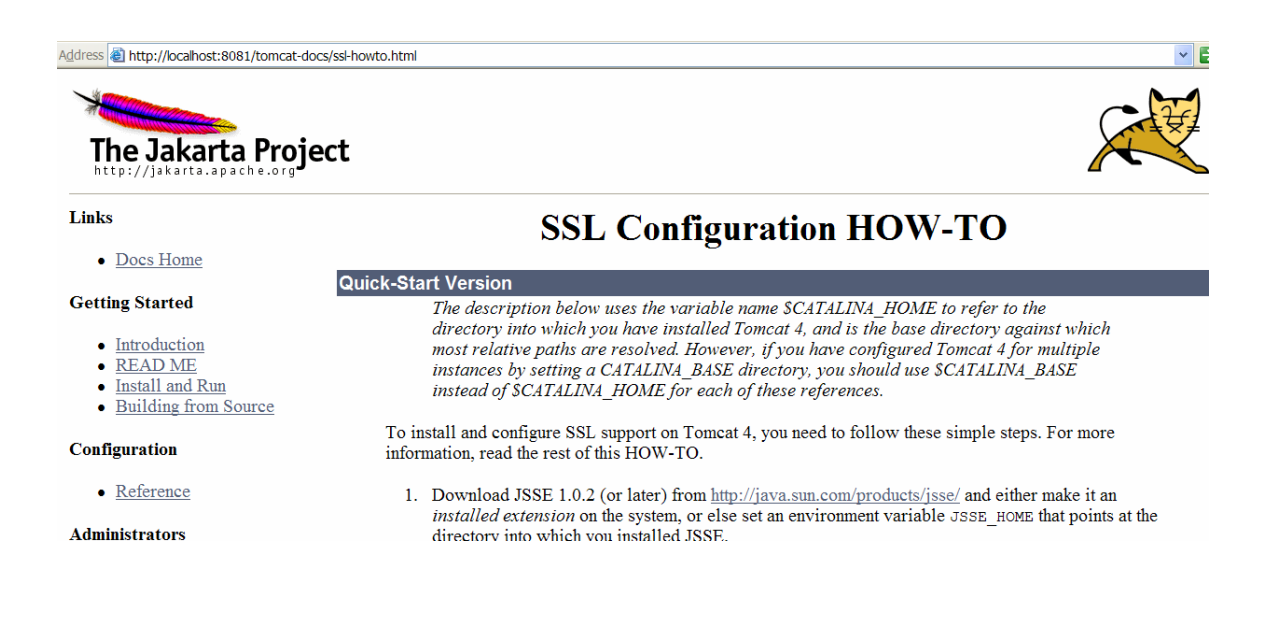

4) Con la herramienta keytool del Java SDK (1.3.x o mejor 1.4) generar el fichero keystore. Con el paquete Java SDK 1.4 ya esta incluido la libreria Java<sup>™</sup> Secure Socket Extension (JSSE). Atención especificar la password *changeit*. Con esta herramienta de java crearemos un certificado para nuestro Web site del tipo "selfsigned", una vez realizadas las pruebas deberemos de acudir a una empresa proveedora de certificados digitales como VERISING para que dado nuestra empresa e ip nos den un certificado digital autentico.

keytool -genkey -alias tomcat -keyalg RSA

- 5) Copiarlo en el /bin de TOMCAT (el fichero .keystore) para no tener que modificar el path de búsqueda de este fichero del server.xml.
- 6) Modificar el fichero **server.xml** de /conf para habilitar el conector HTTS puerto :8443.

```
<!-- Define an SSL HTTP/1.1 Connector on port 8443 -->

<Connector className="org.apache.catalina.connector.http.HttpConnector"

port="8443" minProcessors="10" maxProcessors="75"

enableLookups="false"

acceptCount="10" debug="0" scheme="https" secure="true">

<Factory className="org.apache.catalina.net.SSLServerSocketFactory"

clientAuth="false" protocol="TLS"/>

</Connector>
```

- 7) Modificar el startup\_uniface.bat para añadir la variable de entorno:
  - a. set JAVA\_HOME=%CATALINA\_HOME%\..\jre (seguramente esta ya estará)
  - b. set JSSE\_HOME=%CATALINA\_HOME%\..\jsse1.0.3\_02 (la necesaria que debe apuntar al directorio de JSSE donde se ha unzipado esta libreria)

```
set JAVA_HOME=%CATALINA_HOME%\...\jre
set JSSE_HOME=%CATALINA_HOME%\...\jsse1.0.3_02
```

8) Al arrancar el fichero startup\_uniface.bat verificar que las clases para JSSE se cargan. Es decir verificar que en la línea *Using CLASSPATH*, existen referencias a *\jsee1...* 

| WRD start CRM LOCAL CWES-CZARAGOZA                                    | - 🗆 ×   |
|-----------------------------------------------------------------------|---------|
| Using CATALINA_BASE:\Uniface                                          | <b></b> |
| Using CATALINA_HOME:                                                  |         |
| Using CLASSPATH:\bin\bootstrap.jar;\\jre\lib\tools.jar;\\jsse1        | .0.     |
| 3_02\lib\jcert.jar;\\jsse1.0.3_02\lib\jnet.jar;\\jsse1.0.3_02\lib\jss | e.j     |
| ar                                                                    |         |
| Using JAVA_HOME:\\jre                                                 |         |
| Using CATALINA_OPTS:                                                  |         |
| doRun Carles: Using CATALINA_OPTS: "-Xms64m -Xmx64m"                  |         |
| Starting service Tomcat-Standalone                                    |         |
| Apache Tomcat/4.0.1                                                   |         |
| Starting service Tomcat-Apache                                        |         |
| Apache Tomcat/4.0.1                                                   |         |
|                                                                       |         |

 9) Al arrancar el navegador utilizando protocolo seguro <u>https://localhost:8443/uniface/index.html</u> veremos la siguiente pantalla de aceptación de certificado (atención, este certificado no está validado por VERISING)

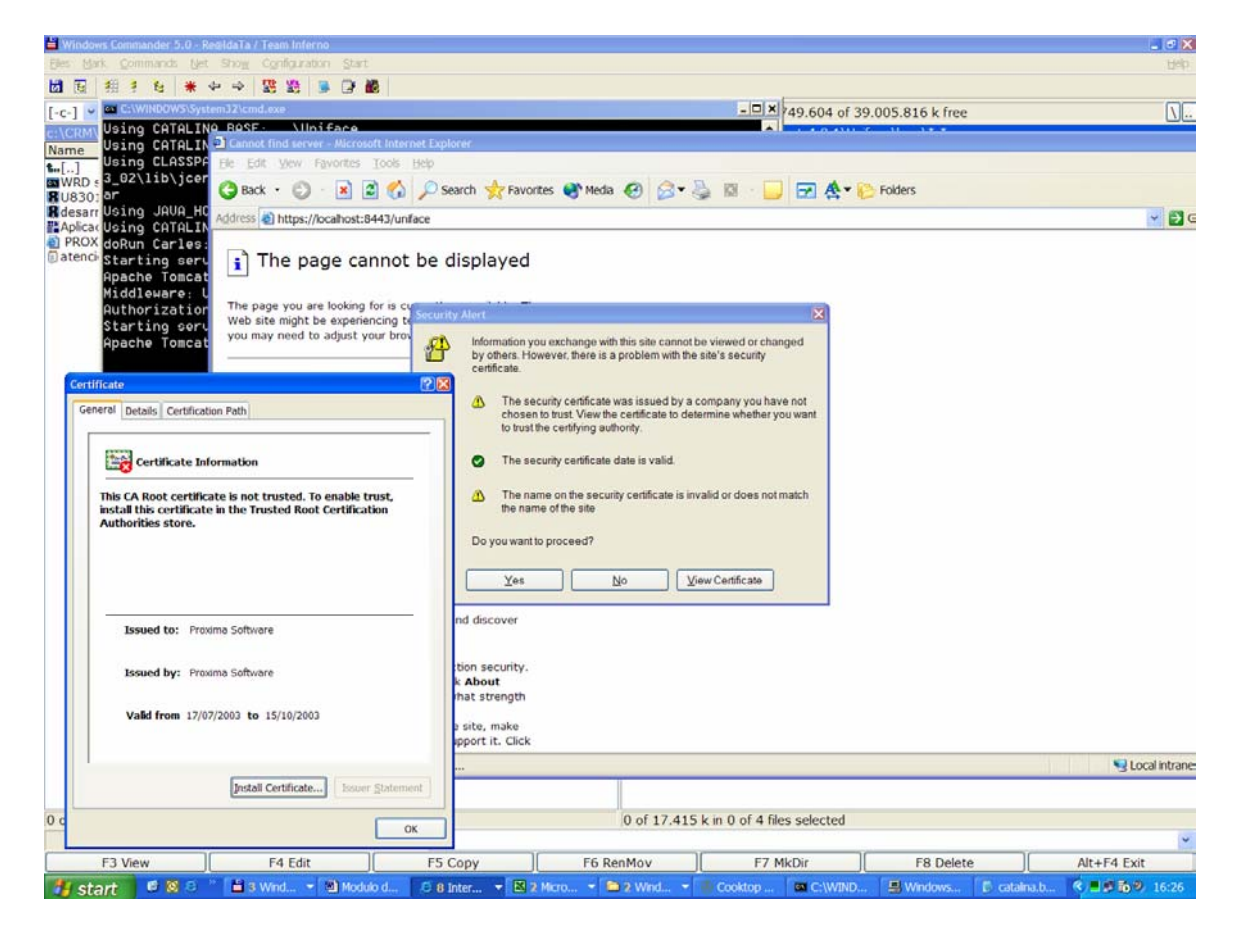

Mas pantallas.

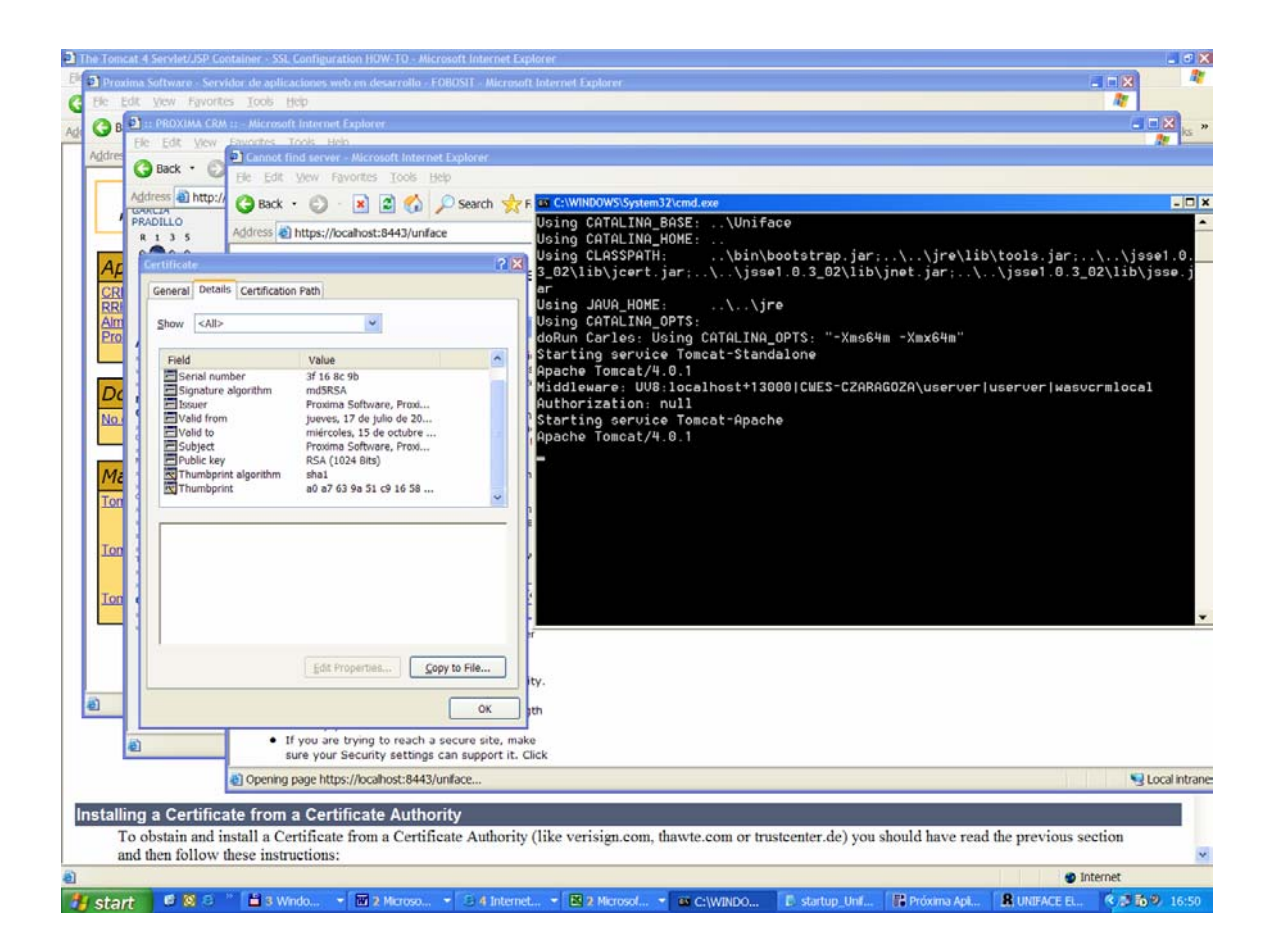